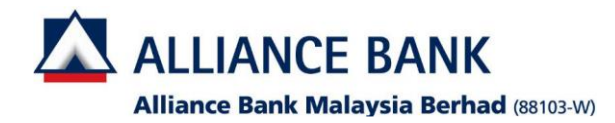

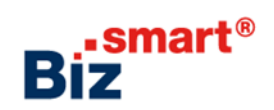

How to update approval limit (workflow setup)?

Workflow setup allows user to define the signing approval matrix for transactions in Alliance BizSmart<sup>®</sup>.

| Login as System Adn                                                                          | ninistrator (XXXXXXXcad)                        |                                                                                                    |                                                                                  |                           |                                     |                                      |                                |                                 |                                                                                   |                                        |
|----------------------------------------------------------------------------------------------|-------------------------------------------------|----------------------------------------------------------------------------------------------------|----------------------------------------------------------------------------------|---------------------------|-------------------------------------|--------------------------------------|--------------------------------|---------------------------------|-----------------------------------------------------------------------------------|----------------------------------------|
| Step 1. Go to User A<br>Setup"                                                               | Access Management > User Manage                 | ement > Click on "Workflow                                                                                      | Step 2. Clic<br>under the T<br>change. Syst                                      | k on "<br>ransao<br>tem d | Edit" > E<br>ction Lim<br>efault va | Enter the<br>nit colum<br>alue is 9, | maxin<br>mfort<br>999,99       | num app<br>he Trans<br>9,999.00 | proval limit in t<br>saction Type th<br>0                                         | he " <b>To"</b> box<br>lat you wish to |
| ALLIANCE BANK                                                                                | art UAT Company<br>Hi System Administrator, wha | BPC admin 1     System Administrator     Logout (     Dee 10, 2018 17:24:22 PM     twould you like to do today? | Checker/Se                                                                       | nder f                    | unction                             | : select "<br>may sele               | <b>Yes</b> " if                | require                         | d.<br>of authoriser r                                                             | required or                            |
| User Group User Profile Workflow Setup Pre-Account Registration Dividing UD Descintation and | Check Approval Status                           | Reset Other User's Password<br>(For forgotten password / dormant users)                                         | Click on "                                                                       | to add<br>(" > Cl         | ick on "(                           | Confirm                              | over<br>' to pro               | oceed                           |                                                                                   |                                        |
| Durintow ID registration and<br>Maintenance<br>Alert Management<br>Preferred Name            | Manage User Profile                             | Manage User Role & Access                                                                                       | Transaction Type           Payments           Pay To Alliance           Accounts | Iransaction<br>Levels F   | o Limit<br>rom<br>0.01              | To<br>9,999,999,999.00               | Approval Leve<br>Checker<br>No | Sender                          | Authorizers                                                                       | Action                                 |
|                                                                                              |                                                 |                                                                                                    | Pay to Other Banks<br>Accounts                                                   | 1                         | 0.01                                | 9,999,999,999.00                     | No                             | No                              | 1 - Authorizer                                                                    | Edit                                   |
|                                                                                              |                                                 |                                                                                                    | Loan/ Financing<br>Repayment                                                     | 1                         | 0.01                                | 9,999,999,999.00                     | No                             | No                              | 1 - Authorizer                                                                    | Edit                                   |
|                                                                                              |                                                 |                                                                                                    | Bill Payment                                                                     | 8                         | 0.01                                | 5000.00                              | Yes 💌                          | No 💌                            | 1     authorizer       + AND     + OR       2     Authorizer       + ANF     + OR | OK                                     |
|                                                                                              |                                                 |                                                                                                    | Cards Payment                                                                    | 1                         | 0.01                                | 9,999,999,999.00                     | No                             | No                              | 1 - Authorizer                                                                    | Edit                                   |
|                                                                                              |                                                 |                                                                                                    |                                                                                  |                           |                                     |                                      |                                |                                 |                                                                                   |                                        |

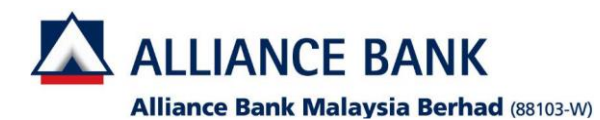

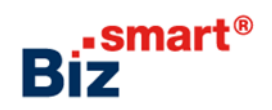

| tune to the term of the term of the term o                                                                                                    | Transaction by: TFE BB Typend                                                                                                    | Spoale worknow Selup - Preview                                                                                                    |                                                                                                    |                    |                                                                                                  |                                                        |                                                                                                    |                                                                                                    |                                                                                                    |             |
|----------------------------------------------------------------------------------------------------|----------------------------------------------------------------------------------------------------|----------------------------------------------------------------------------------------------------|----------------------------------------------------------------------------------------------------|--------------------|--------------------------------------------------------------------------------------------------|--------------------------------------------------------|----------------------------------------------------------------------------------------------------|----------------------------------------------------------------------------------------------------|----------------------------------------------------------------------------------------------------|-------------|
| Image: Control land   Image: Control land                                                                                                    | Output to the line of the line of t                                  | ransaction Tune: FDY R2R Doumant                                                                                                    |                                                                                                    |                    |                                                                                                  |                                                        | Update Workflow Setup - Acknowledge                                                                                                    | ment                                                                                                    |                                                                                                    |             |
| Transaction late<br>1 reads 10 to Cocketer a soder a tutorters<br>1 reads 10 to 10 to 10                                                                                                    | Transfer hand   2   0.01   100   100   100   100   100   100   100   100   100   100   100   100   100   100   100   100   100   100   100   100   100   100   100   100   100   100   100   100   100   100   100   100   100   100   100   100   100   100   100   100   100   100   100   100   100   100   100   100   100   100   100   100   100   100   100   100   100   100   100   100   100   100   100   100   100   100   100   100   100   100   100   100   100   100   100   100   100   100   100   100   100   100 <                                                                                                    | Tansaction Type. TPX D2D Payment                                                                                                    | Old                                                                                                    |                    |                                                                                                  |                                                        | Transaction is successfully sent for appr                                                                                                    | oval.                                                                                                    |                                                                                                    |             |
| Latence       In the concert work of the concert work of the conce                                                                                                    | Larges from 10 Locat 20 to be ho<br>1 0.01 1.00 to be ho<br>1 0.01 2.00 ho 10 to 10 to | Transaction Limit                                                                                                    |                                                                                                    | Approval Level     |                                                                                                  |                                                        |                                                                                                    |                                                                                                    |                                                                                                    |             |
| 1       0.01       1.00       0.01         Transaction last       Approval Load       Approval Load       1       0.01       2.00       100       100         1       0.01       2.00       No       No       1       0.01       2.00       No       No         1       0.01       2.00       No       No       1       0.01       2.00       No       No         1       0.01       2.00       No       No       1       0.01       2.00       No       No         1       0.01       2.00       No       No       1       0.01       2.00       No       No         2       1       0.01       2.00       No       No                                                                                                    | In the second land the second register of the second register of the second regist            | Levels From                                                                                                    | To<br>0.01                                                                                                    | Checker S          | Sender Autho                                                                                     | rizers                                                 | Transaction Type: FPX B2B Payment                                                                                                    | Marrie                                                                                                    |                                                                                                    |             |
| Image: Approval Load       Approval Load       Approval Load       Approval Load         1       0.1       2.0       10       10       1       0.1       10       100       100       100       100       100       100       100       100       100       100       100       100       100       100       100       100       100       100       100       100       100       100       100       100       100       100       100       100       100       100       100       100       100       100       100       100       100       100       100       100       100       100       100       100       100       100       100       100       100       100       100       100       100       100       100       100       100       100       100       100       100       100       100       100       100       100       100       100       100       100       100       100       100       100       100       100       100       100       100       100       100       100       100       100       100       100       100       100       100       100       100 <t< td=""><td>Now       Approval Level         1 tords       Year Occupant         1       021 220         No       1 - acabarizer              Image: System Authoriser (XXXXXXcau)           gin as System Authoriser (XXXXXXcau)       ep 1. Go to User Access Management &gt; Transaction Status &gt; Click on "Transaction moding Authorisation"    Step 2. Tick the checkbox of the transaction that needs to be approve.        AutAnce Bank Big: stemat    Watchered Bank Big: stemat        Hi System Authoriser, what would you like to do today?       Watchered Bank Big: stemat       Image: stemat       Image: stemat</td><td>1</td><td>0.01</td><td>1.00 100 1</td><td>NO</td><td></td><td>Transaction Limit</td><td></td><td>Annroval Level</td><td></td></t<>                                                                                                    | Now       Approval Level         1 tords       Year Occupant         1       021 220         No       1 - acabarizer              Image: System Authoriser (XXXXXXcau)           gin as System Authoriser (XXXXXXcau)       ep 1. Go to User Access Management > Transaction Status > Click on "Transaction moding Authorisation"    Step 2. Tick the checkbox of the transaction that needs to be approve.        AutAnce Bank Big: stemat    Watchered Bank Big: stemat        Hi System Authoriser, what would you like to do today?       Watchered Bank Big: stemat       Image: stemat       Image: stemat                                                                                                    | 1                                                                                                    | 0.01                                                                                                    | 1.00 100 1         | NO                                                                                               |                                                        | Transaction Limit                                                                                                    |                                                                                                    | Annroval Level                                                                                                    |             |
| ueres       1       0.01       2.00       100       100       100       100       100       100       100       100       100       100       100       100       100       100       100       100       100       100       100       100       100       100       100       100       100       100       100       100       100       100       100       100       100       100       100       100       100       100       100       100       100       100       100       100       100       100       100       100       100       100       100       100       100       100       100       100       100       100       100       100       100       100       100       100       100       100       100       100       100       100       100       100       100       100       100       100       100       100       100       100       100       100       100       100       100       100       100       100       100       100       100       100       100       100       100       100       100       100       100       100       100       100 <t< td=""><td>Lock       To       Outcome       Automations         1       0011200       No       1       automations         Image: Image: Im</td><td>Transaction Limit</td><td></td><td>Approval Level</td><td></td><td></td><td>Levels From</td><td></td><td>Checker</td><td>Sender Au</td></t<> | Lock       To       Outcome       Automations         1       0011200       No       1       automations         Image: Image: Im                                                                                                    | Transaction Limit                                                                                                    |                                                                                                    | Approval Level     |                                                                                                  |                                                        | Levels From                                                                                                    |                                                                                                    | Checker                                                                                                    | Sender Au   |
| 1       0.01,200       No       1 - authorser         Image: Contract of the second second s                                                                                                    | 1       0.21 2.09       No       1       • enderstand         Image: Contract of the service of the service                                                                                                 | Levels From                                                                                                    |                                                                                                    | Checker            | Sender Autho                                                                                     | rizers                                                 | 1                                                                                                    | 0.01 2.00                                                                                                    | No                                                                                                    | No 1-       |
| Is a source with oriser (XXXXXCau) Is a source with oriser (XXXXXXcau) Is a source with oriser (XXXXXXcau) Is a source with origination of the transaction of the transaction that needs to be approved to the transaction that needs to be approved to the transaction that needs to the transaction that needs to the transactic the transaction th                                                                                                    | Image: Image:      | 1                                                                                                    | 0.01 2.00                                                                                                    | No                 | No 1 - au                                                                                        | thorizer                                               |                                                                                                    |                                                                                                    |                                                                                                    |             |
| in as System Authoriser (XXXXXCau)<br>p 1. Go to User Access Management > Transaction Status > Click on "Transaction<br>using Authorisation"<br>ALLANCE BANK Bit I AT Company                                                                                                    | in as System Authoriser (XXXXXcau) p 1. Go to User Access Management > Transaction Status > Click on "Transaction ding Authorisation" Authorisation" Authoriser With System Authoriser, what would you like to do today? It is System Authoriser, what would you like to do today? It is System Authoriser, what would you like to do today? It is System Authoriser, what would you like to do today? It is System Authoriser, what would you like to do today? It is System Authoriser, what would you like to do today? It is System Authoriser, what would you like to do today? It is System Authoriser, what would you like to do today? It is Kate is the system Authoriser what would you like to do today? It is the system Authoriser what would you like to do today? It is the system Authoriser what would you                                                                                                    |                                                                                                    |                                                                                                    |                    |                                                                                                  |                                                        |                                                                                                    | Print                                                                                                    | ок                                                                                                    |             |
| spin as System Authoriser (XXXXXCau)<br>pp 1. Go to User Access Management > Transaction Status > Click on "Transaction<br>nding Authorisation"<br>Authorisation"<br>Authorise BANK Big <sup>smart</sup> UAT Company<br>Hi System Authoriser, what would you like to do today?<br>Hi System Authoriser, what would you like to do today?<br>Key Agrove Istus<br>Key Agrove Istus<br>Key Agrove                                                                                                    | sin as System Authoriser (XXXXXcau)<br>p1. Go to User Access Management > Transaction Status > Click on "Transaction<br>nding Authorisation"                                                                                                    |                                                                                                    | Back                                                                                                    |                    |                                                                                                  |                                                        |                                                                                                    |                                                                                                    | -                                                                                                    |             |
| gin as System Authoriser (XXXXXXcau)<br>pp 1. Go to User Access Management > Transaction Status > Click on "Transaction<br>nding Authorisation"<br>Step 2. Tick the checkbox of the transaction that needs to be appro-<br>click on "Approve"<br>System Authoriser, what would you like to do today?<br>Hi System Authoriser, what would you like to do today?<br>Hi System Authoriser, what would you like to do today?<br>Wer Approve User Access Status<br>Treased Status<br>The construction Status<br>The construction Status<br>The                                                                                                    | sin as System Authoriser (XXXXXXcau)<br>pp 1. Go to User Access Management > Transaction Status > Click on "Transaction<br>nding Authorisation"<br>ALLIANCE BANK Biz <sup>smart</sup> UAT Company<br>Hi System Authoriser, what would you like to do today?                                                                                                    |                                                                                                    |                                                                                                    |                    |                                                                                                  |                                                        |                                                                                                    |                                                                                                    |                                                                                                    |             |
| ALLIANCE BANK     Image: Collegie     Image: Collegie   Image: Collegie     Image: Collegie           Image: Collegie                                                                                                    | ALLIANCE EANK     Bigeneration     Bigeneration                                                                                                    | gin as System Autho                                                                                                    | riser (XXXXXXcau)                                                                                                    | an ati an Status a |                                                                                                  | <b>!</b>                                               | Chan 2. Tick the she                                                                                                    |                                                                                                    |                                                                                                    |             |
| ALLIANCE BANK Big      BPC System Authorize System Authorize Wor 00, 2018 111907 Kor 00, 2018 111907 Kor 00, 2018 11907 Kor 00, 2018 11907 Kor 00, 2018 11907 <pkor 00,="" 11907<="" 2018="" p=""> Kor 00, 2018 11907 Kor 00, 2018 110</pkor>                                                                                                    | ALLANCE BANK BC      Provide Authorized on Status   User Account Management   User Account Management <                                                                                                    | ep 1. Go to User Acc<br>nding Authorisation                                                                                            | riser (XXXXXXcau)<br>ess Management > Trans<br>"                                                                        | saction Status > ( | Click on " <b>Tran</b>                                                                           | saction                                                | Step 2. Tick the che<br>click on "Approve"                                                                                                    | eckbox of the transac                                                                                                    | tion that needs to                                                                                                    | o be approv |
| Collapse   Home   User Access Management   User Management   User Management   Image Convertier   File Convertier   Image Convertier   File Convertier   Image Convertier   File Convertier   Image Convertier   File Convertier   Image Convertier   File Convertier   Image Convertier   File Convertier   Image Convertier   File Convertier   Image Convertier   File Convertier   Image Convertier   File Convertier   Image Convertier   File Convertier   Image Convertier   File Convertier File Convertier File Convertie                                                                                                    | Collapse   Hi System Authoriser, what would you like to do today? User Access Management Teresacion Status Teresacion Status Teresacion                                                                                                    | ep 1. Go to User Acconding Authorisation                                                                                               | riser (XXXXXXcau)<br>ess Management > Trans<br>″                                                                        | saction Status > ( | Click on " <b>Tran</b>                                                                           | saction                                                | Step 2. Tick the che<br>click on "Approve"                                                                                                    | eckbox of the transac                                                                                                    | tion that needs to                                                                                                    | o be approv |
| Home<br>Hi System Authoriser, what would you like to do today?<br>User Aanagement<br>User Management<br>Tarnascion Status<br>Tarnascion Status<br>Tarnascion Pending<br>Approve User/ Accourt Settings<br>File Converter<br>Hi System Authoriser, what would you like to do today?<br>Management<br>Description<br>Management<br>Description<br>Description<br>Management<br>Description<br>Description<br>De                                                                                                    | Home   Hi System Authoriser, what would you like to do today? User Access Management Tereaction Status Tereaction Status Tereaction Stat                                                                                                    | and as System Author<br>ap 1. Go to User Acc<br>nding Authorisation                                                                    | riser (XXXXXXcau)<br>ess Management > Trans<br>"<br>UAT Company                                                         | saction Status > ( | Click on <b>"Tran</b><br>Click on <b>"Tran</b><br>System Autho 1                                 | Saction                                                | Step 2. Tick the che<br>click on "Approve"                                                                                                    | eckbox of the transac                                                                                                    | tion that needs to                                                                                                    | o be approv |
| User Access Management       Image: Comparison of the second second                                                                                                    | User Access Management   User Management   Tansaction Status   Tansaction Status   Approve User/Account Sattings     View Approval Status     Reports     File Converter     Tensaction Pending   Autorisation     Converter     Sector     Tensaction Pending   Autorisation   Tensaction Pending   Autorisation   Tensaction Pending   Autorisation   File Converter     Tensaction Pending   Tensaction Pending   Autorisation     Tensaction Pending   Autorisation     Tensaction Pending   Autorisation     Tensaction Pending   Autorisation   File Converter     Tensaction Pending   Autorisation   Tensaction Pending   Autorisation   Tensaction Pending   Autorisation   Tensaction Pending   Autorisation   Tensaction Pending   Autorisation   Tensaction Pending   Autorisation   Tensaction Pending   Autorisation   Tensaction Pending   Autorisation   Tensaction Pending   Autorisation   Tensaction Pending   Autorisation   Tensaction Pending   Autorisation   Tensaction Pending   Tensaction Pending <td>ALLIANCE BANK Biz</td> <td>riser (XXXXXXcau)<br/>ess Management &gt; Trans<br/>"<br/>UAT Company</td> <td>saction Status &gt; (</td> <td>Click on "Tran<br/>System Autho 1<br/>System Authoriser</td> <td>Logout &amp;</td> <td>Step 2. Tick the che<br/>click on "Approve"</td> <td>eckbox of the transac</td> <td>tion that needs to</td> <td>o be approv</td>                                                                                                    | ALLIANCE BANK Biz                                                                                                    | riser (XXXXXXcau)<br>ess Management > Trans<br>"<br>UAT Company                                                         | saction Status > ( | Click on "Tran<br>System Autho 1<br>System Authoriser                                            | Logout &                                               | Step 2. Tick the che<br>click on "Approve"                                                                                                    | eckbox of the transac                                                                                                    | tion that needs to                                                                                                    | o be approv |
| Viser Management       Image: Comparison of the comparison of the comparison of                                                                                                    | Use Management   Tarasecion Status   Tarasecion Status   Approve User Account Settings     View Approval Status     Pile Converter     Tele Converter     Tele Converter <td>ALLIANCE BANK Biz</td> <td>riser (XXXXXCau)<br/>ess Management &gt; Trans<br/>"<br/>UAT Company<br/>Hi System Authoris</td> <td>saction Status &gt; (</td> <td>Click on "Tran<br/>System Autho 1<br/>System Authorser<br/>u like to do tod</td> <td>Logout &amp;<br/>Nov 09, 2018 11:19:00 A<br/>ay?</td> <td>Step 2. Tick the che<br/>click on "Approve"</td> <td>Listing</td> <td>tion that needs to</td> <td>o be approv</td>                                                                                                    | ALLIANCE BANK Biz                                                                                                    | riser (XXXXXCau)<br>ess Management > Trans<br>"<br>UAT Company<br>Hi System Authoris                                    | saction Status > ( | Click on "Tran<br>System Autho 1<br>System Authorser<br>u like to do tod                         | Logout &<br>Nov 09, 2018 11:19:00 A<br>ay?             | Step 2. Tick the che<br>click on "Approve"                                                                                                    | Listing                                                                                                    | tion that needs to                                                                                                    | o be approv |
| Transaction Status       0       0       0       0       0       0       0       0       0       0       0       0       0       0       0       0       0       0       0       0       0       0       0       0       0       0       0       0       0       0       0       0       0       0       0       0       0       0       0       0       0       0       0       0       0       0       0       0       0       0       0       0       0       0       0       0       0       0       0       0       0       0       0       0       0       0       0       0       0       0       0       0       0       0       0       0       0       0       0       0       0       0       0       0       0       0       0       0       0       0       0       0       0       0       0       0       0       0       0       0       0       0       0       0       0       0       0       0       0       0       0       0       0       0       0       0       0                                                                                                    | View Approve User/ Account Settings     Transaction Status     Transaction Pending   Authorisation     Reports     Pile Converter     File Converter     Comments     Comments                                                                                                    | ALLIANCE BANK Biz                                                                                                    | riser (XXXXXXcau)<br>ess Management > Trans<br>"<br>UAT Company<br>Hi System Authoris                                   | saction Status > ( | Click on "Tran<br>System Autho 1<br>System Authoriser<br>u like to do tod                        | Saction<br>Logout &<br>Nov 09, 2018 11:19:00 A<br>ay?  | Step 2. Tick the che<br>click on "Approve"                                                                                                    | Listing                                                                                                    | etion that needs to                                                                                                    | o be approv |
| Image: Converter     Image: Converter     Image: Converter <td>Transaction Status   Transaction Status   Transaction Ponding   Authorisation   File Converter</td> <td>Collapse</td> <td>riser (XXXXXXcau)<br/>ess Management &gt; Trans<br/>"<br/>"<br/>UAT Company<br/>Hi System Authoris</td> <td>saction Status &gt; (</td> <td>Click on "Tran<br/>System Autho 1<br/>System Authoriser<br/>u like to do tod</td> <td>Saction<br/>Logout &amp;<br/>Nov 09, 2018 11:19:00 A<br/>ay?</td> <td>Step 2. Tick the che<br/>click on "Approve"</td> <td>Listing</td> <td>ettion that needs to</td> <td>o be approv</td>                                                                                                    | Transaction Status   Transaction Status   Transaction Ponding   Authorisation   File Converter                                                                                                    | Collapse                                                                                                    | riser (XXXXXXcau)<br>ess Management > Trans<br>"<br>"<br>UAT Company<br>Hi System Authoris                              | saction Status > ( | Click on "Tran<br>System Autho 1<br>System Authoriser<br>u like to do tod                        | Saction<br>Logout &<br>Nov 09, 2018 11:19:00 A<br>ay?  | Step 2. Tick the che<br>click on "Approve"                                                                                                    | Listing                                                                                                    | ettion that needs to                                                                                                    | o be approv |
| Approve User/ Account Settings     View Approval Status       Transaction Pending<br>Authorisation     View Approval Status       Reports     Image: Comments       File Converter     Operation                                                                                                    | Approve User/ Account Settings     View Approval Status     Search Result   Beports     File Converter     View Approval Status     View Approval Status     Search Result   Bet: 1711/2016 11:10:22     Results 1- 66 of 6     View Approval Status     Search Result     Bet: 1711/2016 11:10:22     Results 1- 16 of 16     Comments     Results 1- 16 of 16     Comments     Approval Results 1- 16 of 16     Comments     Results 1- 16 of 16     Comments     Approval Results 1- 16 of 16     Comments     Search Result     Results 1- 16 of 16     Comments     Search Results 1- 16 of 16     Comments     Search Results 1- 16 of 16     Comments     Search Results 1- 16 of 16     Comments     Search Results 1- 16 of 16     Search Results 1- 16 of 16     Search Results 1- 16 of 16     Search Results 1- 16 of 16     Search Results 1- 16 of 16     Search Results 1- 16 of 16                                                                                                    | ALLIANCE BANK Biz                                                                                                    | riser (XXXXXCau)<br>ess Management > Trans<br>"<br>"<br>UAT Company<br>Hi System Authoris                               | saction Status > ( | Click on "Tran<br>System Autho 1<br>System Authoriser<br>u like to do tod                        | Saction<br>Logout &<br>Nov 19, 2018 11:19:00 A<br>ay?  | Step 2. Tick the che<br>click on "Approve"<br>Search By<br>Function<br>Action<br>Transaction Date<br>Summary<br>Function<br>Transaction Date                                                                                                    | Listing                                                                                                    | ction that needs to                                                                                                    | o be approv |
| Authorisation       Reports       File Converter         Comments         Comments         Comments         Comments         Comments         Comments                                                                                                    | Authorisation       Reports       Image: 17/11/2016 11:10:52       Results 1-6 of 16         File Converter       Image: 17/11/2016 11:10:52       Results 1-16 of 16              Comments       ::::::::::::::::::::::::::::::::::::                                                                                                    | Collapse<br>Home<br>User Access Management                                                                                             | riser (XXXXXXcau)<br>ess Management > Trans<br>"<br>UAT Company<br>Hi System Authoris                                   | saction Status > ( | Click on "Tran<br>System Autho 1 O<br>System Authoriser<br>u like to do tod                      | Logout &<br>Nov 09, 2018 11:19:00 A<br>ay?             | Step 2. Tick the che<br>click on "Approve"<br>Search By<br>Function<br>Transaction Date<br>Summary<br>Function<br>Transaction Date                                                                                                    | a Listing                                                                                                    | Total Pending Authorization                                                                                                    | o be approv |
| Reports     Image: Converter       File Converter     South Converter                                                                                                    | Reports       Results 1-16 of 10         File Converter       Converter       Results 1-16 of 10         Comments       E         Reports       Results 1-16 of 10         Comments       E         Approve       Reject                                                                                                    | Collapse<br>Home<br>User Access Management                                                                                             | riser (XXXXXXcau)<br>ess Management > Trans<br>"<br>UAT Company<br>Hi System Authoris                                   | saction Status > ( | Click on "Tran<br>System Autho 1<br>System Authoriser<br>u like to do tod                        | Logout &<br>Nov 09, 2018 11:19:00 A<br>ay?             | Step 2. Tick the che<br>click on "Approve"                                                                                                    | a Listing<br>- : Aa<br>- : From _ T<br>- : From _ T                                                                      | Total Pending Authoritation                                                                                                    | o be approv |
| Heports     Comments     Comments     Control     Short Description     Action       File Converter     Comments     Comments     Comments     Comments     Comments                                                                                                    | File Converter     Image: State State St                             | Collapse<br>Home<br>User Access Management                                                                                             | riser (XXXXXXcau)<br>ess Management > Trans<br>"<br>UAT Company<br>Hi System Authoris                                   | saction Status > ( | Click on "Tran<br>System Autho 1<br>System Authoriser<br>u like to do tod                        | Logout @<br>Nov 09, 2018 11:19:00 A<br>ay?             | Step 2. Tick the che<br>click on "Approve"<br>Search By<br>Function<br>Action<br>Transaction Date<br>Summary<br>Exercised<br>Summary<br>Exercised<br>Summary<br>Exercised<br>Search Result<br>Date: 17/11/2016 11:10:52                                                                                                    | a Listing<br>I Listing<br>I Listing<br>I From<br>I From<br>I<br>I<br>I<br>I<br>I<br>I<br>I<br>I<br>I<br>I<br>I<br>I<br>I | Total Pending Authorisation                                                                                                    | o be approv |
| File Converter      Results 1 - 16 of 16      Comments      :      Comments      :      Comments      :      Comments      :      :      :      :      :      :      :      :      :      :      :      :      :      :      :      :      :      :      :      :      :      :      :      :      :      :      :      :      :      :      :      :      :      :      :      :      :      :      :      :      :      :      :      :      :      :      :      :      :      :      :      :      :      :      :      :      :      :      :      :      :      :      :      :      :      :      :      :      :      :      :      :      :      :      :      :      :      :      :      :      :      :      :      :      :      :      :      :      :      :      :      :      :      :      :      :      :      :      :      :      :      :      :      :      :      :      :      :      :      :      :      :      :      :      :      :      :      :      :      :      :      :      :      :      :      :      :      :      :      :      :      :      :      :      :      :      :      :      :      :      :      :      :      :      :      :      :      :      :      :      :      :      :      :      :      :      :      :      :      :      :      :      :      :      :      :      :      :      :      :      :      :      :      :      :      :      :      :      :      :      :      :      :      :      :      :      :      :      :      :      :      :      :      :      :      :      :      :      :      :      :      :      :      :      :      :      :      :      :      :      :      :      :      :      :      :      :      :      :      :      :      :      :      :      :      :      :      :      :      :      :      :      :      :      :      :      :      :      :      :      :      :      :      :      :      :      :      :      :      :      :      :      :      :      :      :      :      :      :      :      :      :      :      :      :      :      :      :     :      :      :     :      :      :      :                                                                                                    | File Converter                                                                                                    | Collapse<br>Home<br>User Access Management<br>User Management<br>Transaction Status<br>Transaction Pending<br>Authorisation            | riser (XXXXXXcau)<br>ess Management > Trans<br>"<br>UAT Company<br>Hi System Authoris                                   | saction Status > ( | Click on "Tran<br>System Autho 1<br>System Authoriser<br>u like to do tod                        | Logout (*<br>Nov 09, 2018 11:19:00 A<br>ay?            | Step 2. Tick the che<br>click on "Approve"<br>Search By<br>Function<br>Action<br>Transaction Date<br>Summary<br>Exerchance<br>Corporate Account<br>Best Char<br>Favour Baccount<br>Best Char<br>Favour Baccount<br>Baccount<br>Bacco | eckbox of the transac                                                                                                    | v  tion that needs to  Total Pending Authorization  Total Pending Authorization  S  16  16  16  16  16  16  16  16  16                                                                                                    | o be approv |
| Comments :                                                                                                    | Comments :                                                                                                    | Collapse<br>Home<br>User Access Management<br>User Management<br>Transaction Status<br>Transaction Pending<br>Authorisation            | riser (XXXXXXcau)<br>ess Management > Trans<br>"<br>UAT Company<br>Hi System Authoris<br>Approve User/ Account Settings | saction Status > ( | Click on "Tran<br>System Autho 1<br>System Authoriser<br>u like to do tod<br>View Approval Statu | Saction<br>Logout (*<br>Nov 09, 2018 11:19:00 A<br>ay? | Step 2. Tick the chec<br>click on "Approve"                                                                                                    | eckbox of the transac                                                                                                    | Total Pending Authorisation  Total Pending Authorisation  Total Pending Authorisation  Authority  Total Pending Authority  Total Pending Authorit | o be approv |
|                                                                                                    | Approve Reject                                                                                                    | Collapse<br>Home<br>User Access Management<br>User Management<br>Transaction Status<br>Transaction Pending<br>Authorisation            | riser (XXXXXXcau)<br>ess Management > Trans<br>"<br>UAT Company<br>Hi System Authoris<br>Approve User/ Account Settings | saction Status > ( | Click on "Tran<br>System Autho 1<br>System Authoriser<br>u like to do tod<br>View Approval Statu | Saction<br>Logout (<br>Nov 09, 2018 11:19:00 A<br>ay?  | Step 2. Tick the che<br>click on "Approve"                                                                                                    | eckbox of the transac                                                                                                    | Total Pending Authorisation  Total Pending Authorisation  Total Pending Authorisation  for of 10  Authority  Total Pending Authority  Total Pending Authority  Total Pendi | o be approv |
|                                                                                                    | Approve Reject                                                                                                    | Collapse<br>Home<br>User Access Management<br>User Management<br>Transaction Status<br>Transaction Pending<br>Authorisation            | riser (XXXXXCau)<br>ess Management > Trans<br>"<br>UAT Company<br>Hi System Authoris                                    | saction Status > ( | Click on "Tran<br>System Autho 1<br>System Authoriee<br>u like to do tod<br>View Approval Statu  | saction<br>Logout (<br>Nov 09, 2018 11:19:00 A<br>ay?  | Step 2. Tick the che<br>click on "Approve"<br>Fansaction Pending Authorisation<br>Search By<br>Function<br>Action<br>Transaction Date<br>Summary<br>Summary<br>Summary<br>Search Result<br>Search Result<br>Dete: 17/11/2016 11:10.52<br>Search Result<br>Dete: 17/11/2016 11:10.52<br>Search Result<br>Dete: 17/11/2016 11:10.52<br>Search Result                                                                                                    | eckbox of the transac                                                                                                    | tion that needs to  to  to  to  to  to  to  to  to  to                                                                                                    | o be approv |
| Approve Reject                                                                                                    |                                                                                                    | Collapse<br>Home<br>User Access Management<br>User Management<br>Transaction Status<br>Transaction Pending<br>Authorisation<br>Reports | riser (XXXXXCau)<br>ess Management > Trans<br>"<br>UAT Company<br>Hi System Authoris                                    | saction Status > ( | Click on "Tran<br>System Autho 1<br>System Authoriee<br>u like to do tod<br>View Approval Statu  | saction<br>Logout &<br>Nov 09, 2018 11:19:00 A<br>ay?  | Step 2. Tick the che<br>click on "Approve"                                                                                                    | eckbox of the transac                                                                                                    | tion that needs to                                                                                                    | o be approv |
|                                                                                                    | 300701/4                                                                                                    | Collapse<br>Home<br>User Access Management<br>User Management<br>Transaction Status<br>Transaction Pending<br>Authorisation<br>Reports | riser (XXXXXXcau)<br>ess Management > Trans<br>"<br>UAT Company<br>Hi System Authoris                                   | saction Status > ( | Click on "Tran<br>System Autho 1<br>System Authoreer<br>u like to do tod<br>View Approval Statu  | saction<br>Logout &<br>Nov 09, 2018 11:19:00 A<br>ay?  | Step 2. Tick the che<br>click on "Approve"                                                                                                    | A Listing<br>                                                                                                    | stion that needs to                                                                                                    | o be approv |

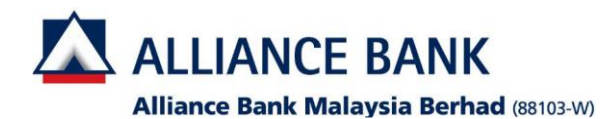

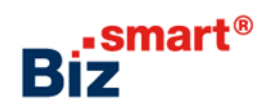

| Tansaction Pending Authorisation - Preview (Approve)         Results 1 - 1 of 1         Accounts         Comments         :                                                                                                    |
|----------------------------------------------------------------------------------------------------|
| Instaction Pretring Additionation Pretring Additionaddition Pretring Additin Pretring Additionation Pretring Addition                                            |
| Results 1-1 of 1                                                                                                    |
| Transaction Date Time Function Short Description Action Approval status   22/08/2016 15:54:10 Workflow Setup 1000002 : UAT Company - Pay to Other Banks Update Created   Results 1 - 1 of 1 Results 1 - 1 of 1 Results 1 - 1                                                                                                    |
| 24/08/2016 15:54:10       Workflow Setup       1000002 - 0.AT Company - Pay to Other Banks       Update       Created         Results 1 - 1 of 1         Comments         Short Description       Action       Approval Status         Created         Description       Action       Approval Status         Continue         Continue       Short Description       Action       Approval Status         Description       Action       Approval Status         Continue       Created         Description       Action       Approval Status         Creation Data Time < Function Status                                                                                                    |
| Results 1 - 1 of 1     Comments     :                                                                                                    |
| Comments       :                                                                                                    |
| Comments       :       :       :       :       :       :       :       :       :       :       :       :       :       :       :       :       :       :       :       :       :       :       :       :       :       :       :       :       :       :       :       :       :       :       :       :       :       :       :       :       :       :       :       :       :       :       :       :       :       :       :       :       :       :       :       :       :       :       :       :       :       :       :       :       :       :       :       :       :       :       :       :       :       :       :       :       :       :       :       :       :       :       :       :       :       :       : <td:< td="">       :       :       :       :       :       :       :       :       :       :       :       :       :       :       :       :       :       :       :       :       :       :       :       :       :       :       :       :       :       :<!--</td--></td:<>                                                                                                    |
| Basic Confirm                                                                                                    |
| Confirm       Transaction Signing         Cineksum       : 47625912         Cineksum Sign       :                                                                                                    |
| Confirm Constant of the CCRA Token Constant of the CCRA Token Constant of t |
| Checksum     :47625912     1000000000000000000000000000000000000                                                                                                    |
| Checksum Sign : OPA Token)                                                                                                    |
| Collaboration of Beneficial Activity of Activity (Collaboration of Activity)                                                                                                    |
|                                                                                                    |
|                                                                                                    |
|                                                                                                    |
| Step 5. Click on "Confirm"         Step 6. System will show "Transaction Signed" > Click on "OK"                                                                                                    |
| Comments :                                                                                                    |
| Back Confirm                                                                                                    |
| Your transaction(s) is now being processed. Do not logout or close the browser until transaction(s) status is available.                                                                                                    |
| Click OK to continue.                                                                                                    |
| OK                                                                                                    |
| Froi                                                                                                    |
| Name ID Amount Amount                                                                                                    |
| 140280010000252                                                                                                    |
| 140200010000232                                                                                                    |
| 2900002197 Werw MYR 1,000.00 1                                                                                                    |